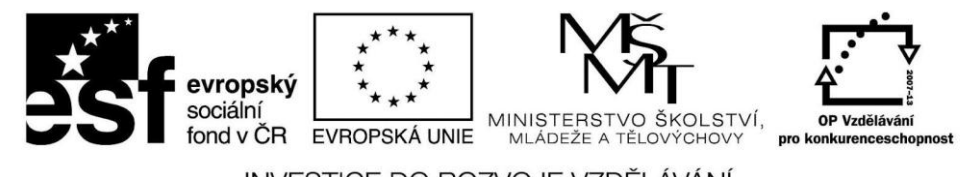

INVESTICE DO ROZVOJE VZDĚLÁVÁNÍ

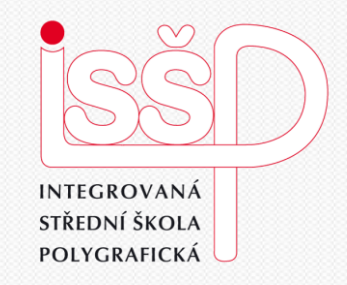

### SMRecorder

### 1. Seznámení s programem pro tvorbu videa

Vytvořila: **Bc. Lea Navrátilová** Datum vytvoření: 26. 2. 2013

> DUM číslo: 19 Název: Seznámení s programem

www.isspolygr.cz

Integrovaná střední škola polygrafická, Brno, Šmahova 110 Šmahova 110, 627 00 Brno

SMRecorder

Škola Integrovaná střední škola polygrafická, Brno, Šmahova 110 Ročník 4. ročník (SOŠ, SOU) Interaktivní metody zdokonalující proces edukace na ISŠP Název projektu Číslo projektu CZ.1.07/1.5.00/34.0538 Číslo a název šablony III/2 Inovace a zkvalitnění výuky prostřednictvím ICT Bc. Lea Navrátilová Autor Tématická oblast Video Název DUM Seznámení s programem SMRecorder Pořadové číslo **DUM 19** Kód DUM VY 32 INOVACE 19 OV NA Datum vytvoření 26. 2. 2013 Žáci se seznámí s programem, který nemusí využít pouze Anotace pro natáčení videa, ale dobře jim poslouží také jako aplikace pro obyčejné zaznamenávání plochy nebo jejích částí.

Pokud není uvedeno jinak, je uvedený materiál z vlastních zdrojů autora.

Integrovaná střední škola polygrafická, Brno, Šmahova 110 Šmahova 110, 627 00 Brno

SMRecorder

# Co je SMRecorder?

#### 1. Úkol pro žáky:

Napište vlastními slovy co myslíte, nebo spíše z vlastní zkušenosti už víte, že je tento program.

#### Shrnutí k 1. úkolu:

SMRecroder je nástroj pro snímání činností na obrazovce. Nemusí být využit pouze pro **natáčení video tutoriálů**, ale dobře poslouží také jako **aplikace pro obyčejné zaznamenávání plochy** nebo jejích částí. A to jak v jednom kuse, tak **také přerušovaně**. Samozřejmě se nevyrovná různým video editorům či profesionálním stříhacím nástrojům, takže mezi jednotlivé sekvence nedokáže přidat přechody, ale pouze navázat jednu video sekvenci na druhou.

Integrovaná střední škola polygrafická, Brno, Šmahova 110 Šmahova 110, 627 00 Brno

Interaktivní metody zdokonalující edukaci na ISŠP CZ.1.07/1.5.00/34.0538

SMRecorder

Práce s programem SMRecroder

Spusťte program

prostřednictvím nabídky:

Start | Všechny programy | SMRecroder

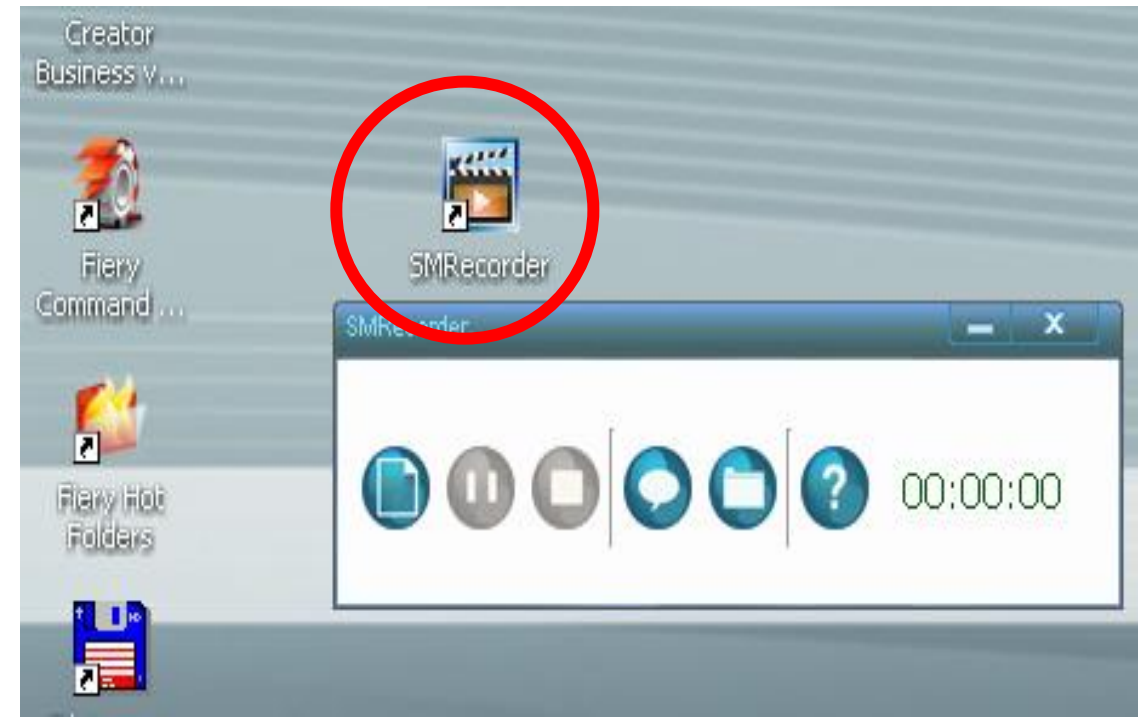

Pokud program v nabídce nemáte, doinstalujte si z internetu demoverzi.

Integrovaná střední škola polygrafická, Brno, Šmahova 110 Šmahova 110, 627 00 Brno

#### SMRecorder

#### Práce s programem SMRecroder

Hlavní okno aplikace se skládá jen z **několika málo tlačítek** 

(bohužel nijak nepopsaných), která vám dovolí zahájit nahrávání, přidat na plochu obrázek nebo otevřít složku s uloženými videi. Další tlačítka jsou zašedlá, protože slouží k pozastavení či vypnutí nahrávání (které momentálně neprobíhá). Okénko vám také může ukazovat délku naposledy nahraného

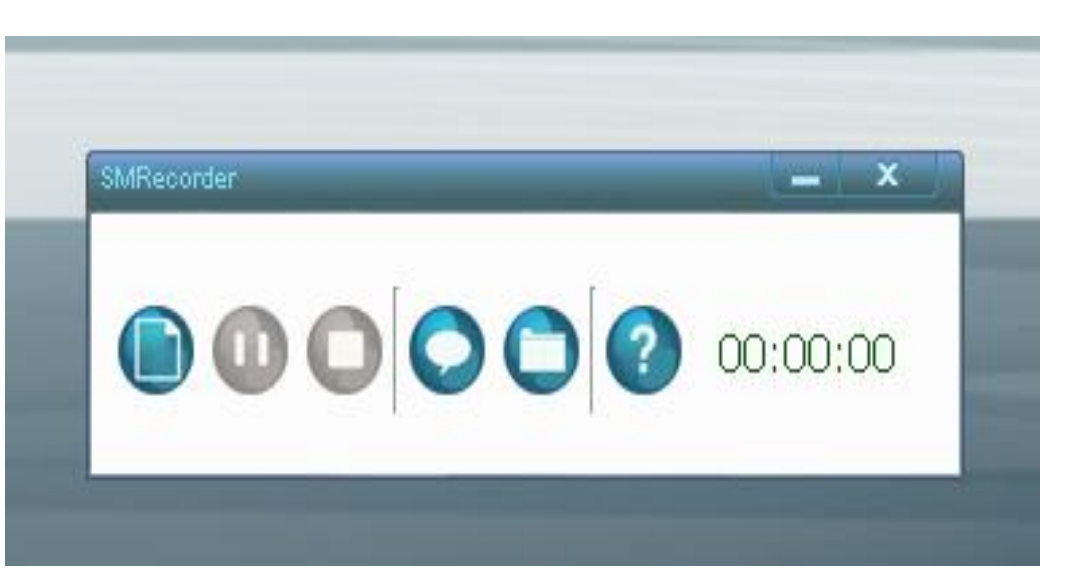

**videa**, dokud jej nevypnete a znova nezapnete.

Integrovaná střední škola polygrafická, Brno, Šmahova 110 Šmahova 110, 627 00 Brno

Interaktivní metody zdokonalující edukaci na ISŠP CZ.1.07/1.5.00/34.0538

#### SMRecorder

#### Práce s programem SMRecroder Okno pro nastavení nového záznamu

První rozhodující položkou je **typ** záznamu. Na výběr máte záznam plochy, který dovoluje nahrávat buďto celou plochu nebo jen její část. Video z kamery, které umožňuje nahrávat obraz například ve vaší webkameře. A zvuky plochy a mikrofonu, jenž slouží k záznamu zvuku bez videa, a to zvuku jdoucího na výstup a do vašeho mikrofonu (pokud máte).

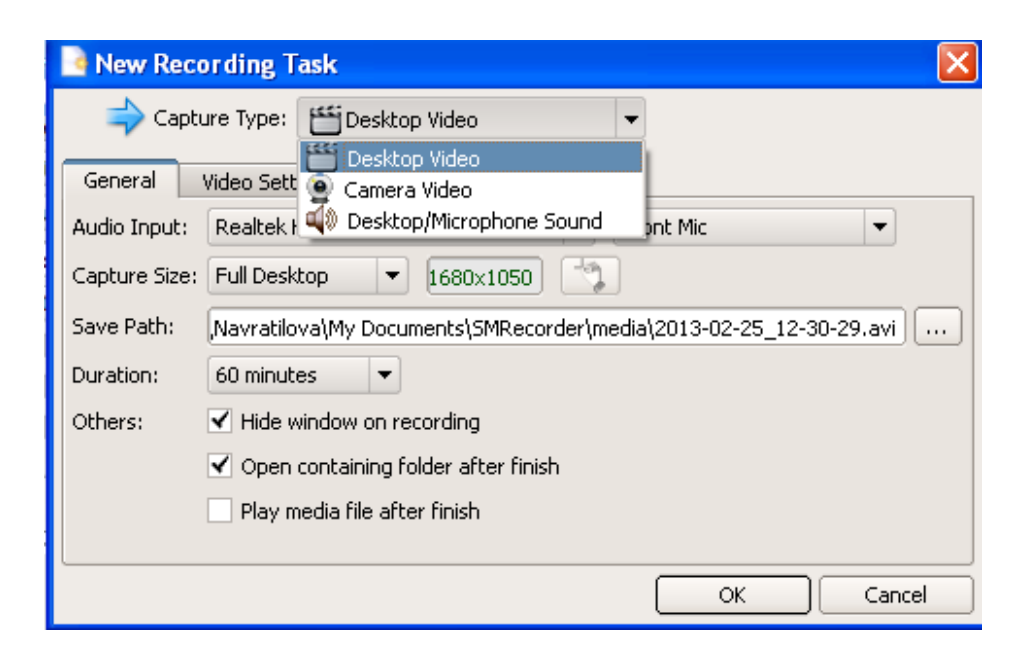

Integrovaná střední škola polygrafická, Brno, Šmahova 110 Šmahova 110, 627 00 Brno

#### Interaktivní metody zdokonalující edukaci na ISŠP CZ.1.07/1.5.00/34.0538

#### SMRecorder

Práce s programem SMRecroder Okno pro nastavení nového záznamu

Všechny typy dovolují nastavit cestu pro uložení záznamu a **maximální délku záznamu** (od 5 do 600 minut nebo neomezeno).

Také lze zadat, zda chcete **skrýt okno** při nahrávání nebo otevřít složku se souborem či samotný soubor ihned po dokončení zaznamenávání.

| New Recording Task                    |                         |                                                         |  |  |
|---------------------------------------|-------------------------|---------------------------------------------------------|--|--|
| 🔷 Capture Type: 🞬 Desktop Video 💌     |                         |                                                         |  |  |
| General Video Settings Audio Settings |                         |                                                         |  |  |
| Audio Input:                          | Realtek HD              | Audio Input 🔹 Front Mic 💌                               |  |  |
| Capture Size:                         | Full Deskto             | P ▼ 1680×1050                                           |  |  |
| Save Path:                            | ,Navratilova            | ı\My Documents\SMRecorder\media\2013-02-25_12-30-29.avi |  |  |
| Duration:                             | 60 minutes              |                                                         |  |  |
| Others:                               | 60 minutes<br>5 minutes | ecording                                                |  |  |
|                                       | 10 minutes              | older after finish                                      |  |  |
|                                       | 30 minutes              | - Circh                                                 |  |  |
|                                       | 100 minute              | s terninish<br>Is                                       |  |  |
|                                       | 240 minute              | ·5                                                      |  |  |
|                                       | 400 minute              | S OK Cancel                                             |  |  |
| 600 minutes                           |                         | s canta                                                 |  |  |
|                                       | Unlimited               | (Soundmax Integrated D + Hiavni hasitost +              |  |  |
| C                                     | apture Size:            | Full Desktop 🔻 1920x 1080                               |  |  |
| S                                     | ave Path:               | E:\output.avi                                           |  |  |
| 0                                     | uration:                | 60 minutes 💌                                            |  |  |

Integrovaná střední škola polygrafická, Brno, Šmahova 110 Šmahova 110, 627 00 Brno

SMRecorder

Práce s programem SMRecroder Okno pro nastavení nového záznamu

Také můžete vybrat **kvalitu komprese** nebo **snímkovou frekvenc**i. K tomu lze vypnout či zapnout **zaznamenávání kurzoru myši** a průhledných oken.

| 🧕 New Recordin                    | g Task                                         | ×    |  |  |
|-----------------------------------|------------------------------------------------|------|--|--|
| 🔷 Capture Type: 🛗 Desktop Video 🔹 |                                                |      |  |  |
| General Video                     | Settings Audio Settings                        |      |  |  |
| Compression Quality               |                                                | = 80 |  |  |
| Capture Frame Rate                | e: 25 🔻 frames/s                               |      |  |  |
| Synchronization:                  | Audio/Video interleave interval 0.1 💌 seconds  |      |  |  |
| Others:                           | ✓ Capture cursor                               |      |  |  |
|                                   | <ul> <li>Capture transparent window</li> </ul> |      |  |  |
|                                   |                                                |      |  |  |
|                                   |                                                |      |  |  |
|                                   |                                                |      |  |  |
|                                   | OK Cano                                        | el   |  |  |

Integrovaná střední škola polygrafická, Brno, Šmahova 110 Šmahova 110, 627 00 Brno

SMRecorder

#### **Práce s programem SMRecroder** Okno pro nastavení nového záznamu

Pokud máte u videa i **audio** (nebo nahráváte samotné audio), pak můžete zvolit **vstupní zařízení zvuku** (mikrofon) a jeho hlasitost. Samozřejmě můžete opět nastavit frekvenci, kvalitu nebo počet kanálů. Jestliže nechcete u videa zaznamenávat zvuk, musíte na příslušné kartě (audio) zrušit box *Record Audio*. U nahrávání **videa z kamery** máte pouze možnost zvolit vstupní zařízení.

| 🗟 New Recording   | Task 🛛 🔀              |
|-------------------|-----------------------|
| 📫 Capture Type    | : 🛗 Desktop Video 🔹   |
| General Video Si  | ttings Audio Settings |
| Sample Frequency: | 44100 V Hz            |
| Bits/sample:      | 16 🔻 bits             |
| Channels:         | 2 -                   |
| Delay Audio:      | 0.000 🜩 seconds       |
| Others:           | Record Audio          |
|                   |                       |
| L                 |                       |
|                   |                       |

Integrovaná střední škola polygrafická, Brno, Šmahova 110 Šmahova 110, 627 00 Brno

#### SMRecorder

#### Práce s programem SMRecroder Přidávání obrázků a oznámení

Aplikace dovoluje také **přidávat nejrůznější obrázky** přímo na plochu nad všechna okna, což můžete využít pro vyznačení něčeho důležitého či zobrazení textu apod. Obrázky si musíte **sami vytvořit nebo stáhnout z internetu**. SMRecorder vám poté dovolí obrázky přidat s **nastavením některé barvy na průhlednou**. Průhlednou barvu můžete buďto zvolit sami anebo nechat aplikaci rozhodnout **automaticky**, která barva je pozadí a má být smazána.

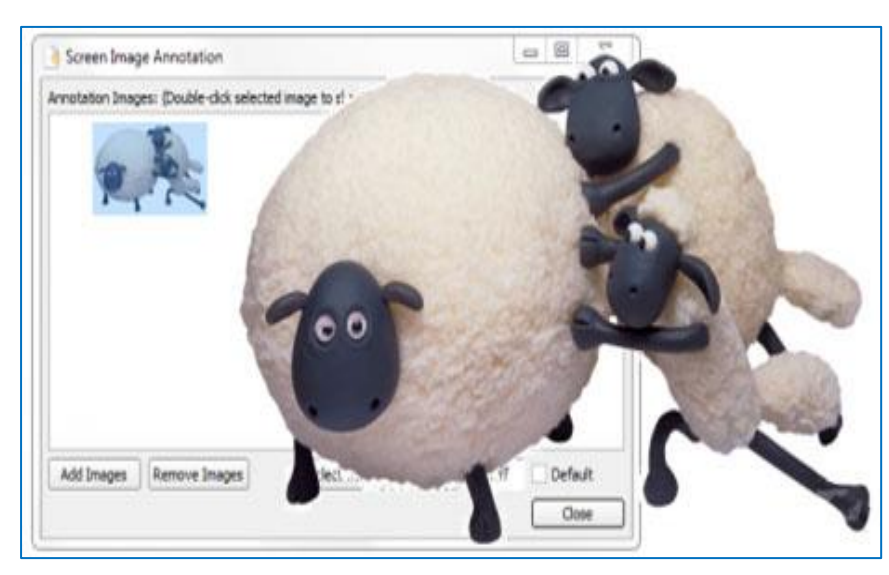

Zdroj obrázku: http://magazin.stahuj.centrum.cz/jak-nahravat-plochu-a-vytvaret-video-tutorialy/

Integrovaná střední škola polygrafická, Brno, Šmahova 110 Šmahova 110, 627 00 Brno

Interaktivní metody zdokonalující edukaci na ISŠP CZ.1.07/1.5.00/34.0538

#### SMRecorder

### Prezentace instruktážního filmu

**2. Úkol pro žáky:** Připravte si pro ostatní spolužáky ve skupině promítnutí vašeho instruktážního filmu. Pozorujte, jestli diváci vámi natočený postup práce na ploše počítače pochopili. Ptejte se, které pasáže pozorovatelé označili za složité, rozporuplné nebo například nelogické. Popřípadě instruktážní video opravte.

Hotové video pak můžete třeba nahrát na youtube.

Integrovaná střední škola polygrafická, Brno, Šmahova 110 Šmahova 110, 627 00 Brno

Interaktivní metody zdokonalující edukaci na ISŠP CZ.1.07/1.5.00/34.0538

**HyperCam** 

Citace:

ZACHAR, Martin. [online]. [cit. 2013-02-25]. Dostupné z: <u>http://magazin.stahuj.centrum.cz/jak-nahravat-plochu-a-vytvaret-video-tutorialy/</u>

Integrovaná střední škola polygrafická, Brno, Šmahova 110 Šmahova 110, 627 00 Brno

Interaktivní metody zdokonalující edukaci na ISŠP CZ.1.07/1.5.00/34.0538

HyperCam